## **BANCA ELECTRÓNICA 3.0**

# Principales CAMBIOS

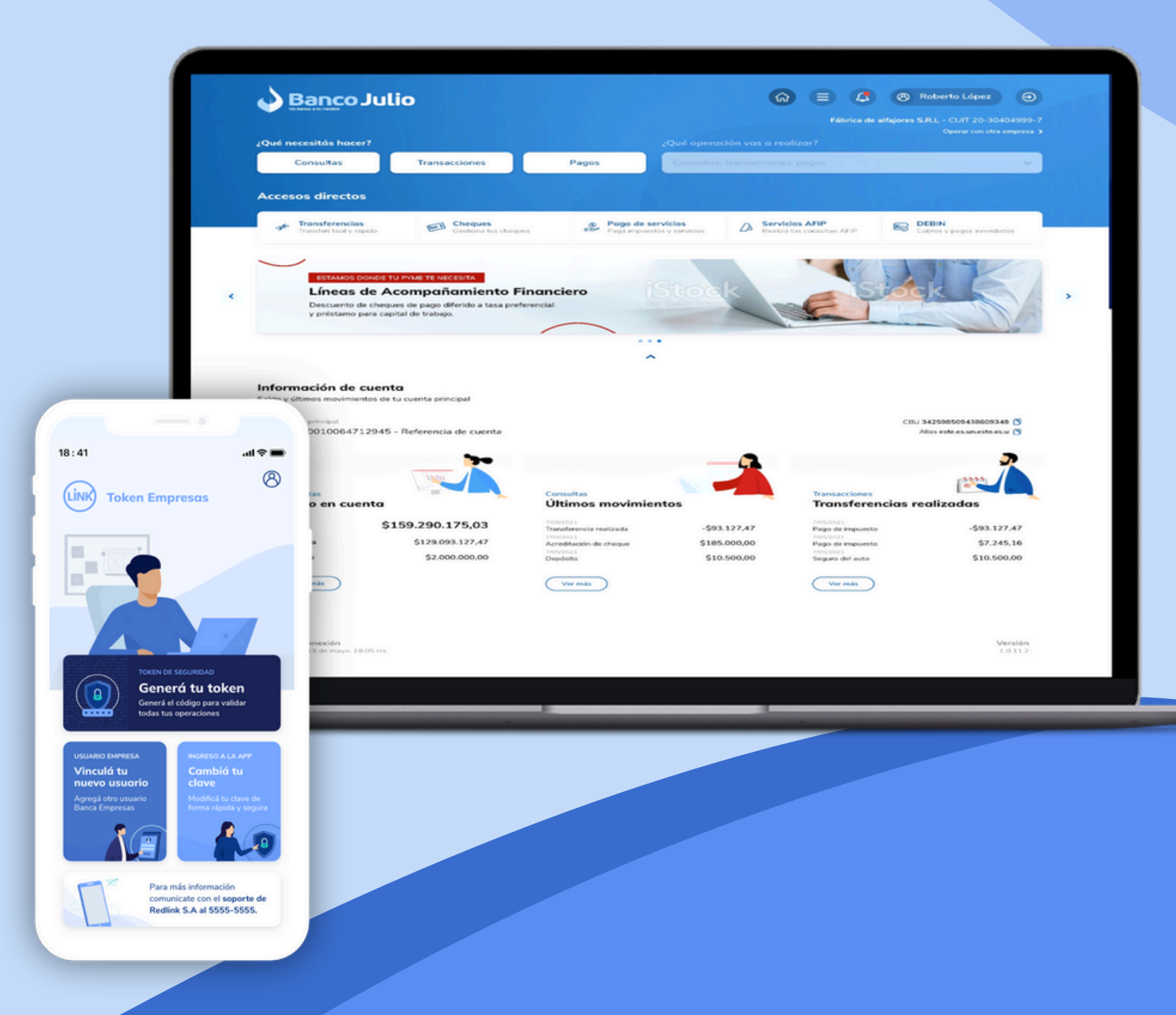

## **Banco Julio**

## EN ESTA GUÍA TE MOSTRAMOS LOS PRINCIPALES CAMBIOS QUE VAS A ENCONTRAR EN LA NUEVA BANCA ELECTRÓNICA DE BANCO JULIO

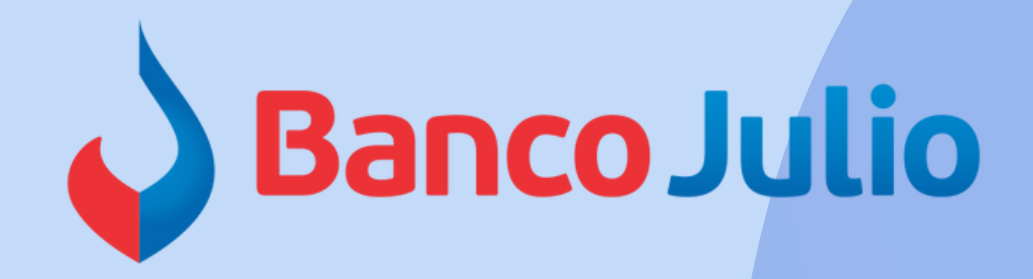

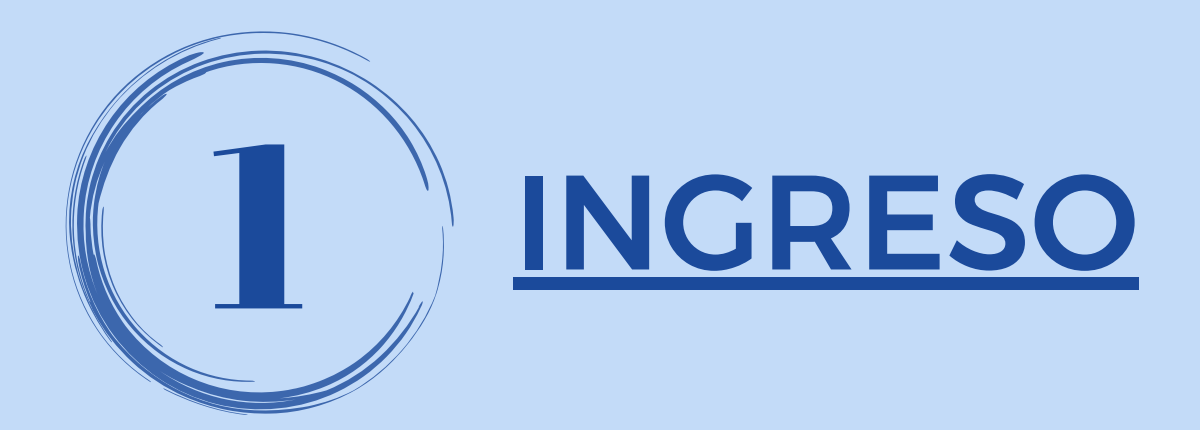

• Podrá ingresar con USUARIO y CLAVE.

<u>Si un firmante lo es de 2 o más empresas</u> <u>que posean BEE en Banco Julio:</u>

> Al ingresar a bee de alguna de las empresas, podrá <u>UNIFICAR USUARIOS</u> y de ésta manera operar con cualquier empresa sin necesidad de salir y volver a entrar a la bee de cada una.

Ver instructivo "UNIFICACIÓN DE USUARIOS"

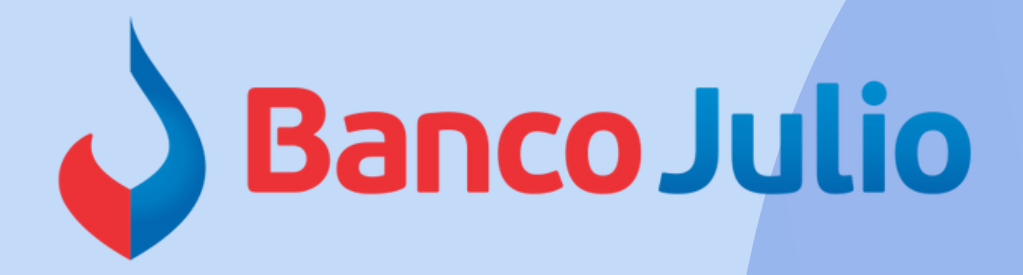

| 2 | Banco | Julio |
|---|-------|-------|
|   |       |       |

### Ingresá tus datos para comenzar a operar

| Usuario                                                    |                                                       |
|------------------------------------------------------------|-------------------------------------------------------|
| Clave                                                      | Ø                                                     |
| Recordar usuario                                           | Teclado virtua                                        |
| Ingre                                                      | isar                                                  |
| Activar usuari                                             | o o empresa                                           |
| 8 Recuperar usuario                                        | 🛱 Recuperar clave                                     |
| Recordá que Link nunca te soli<br>por correo electrónico o | citară tus claves personales<br>cualquier otro medio. |
| Versión :                                                  | 1.14.0                                                |

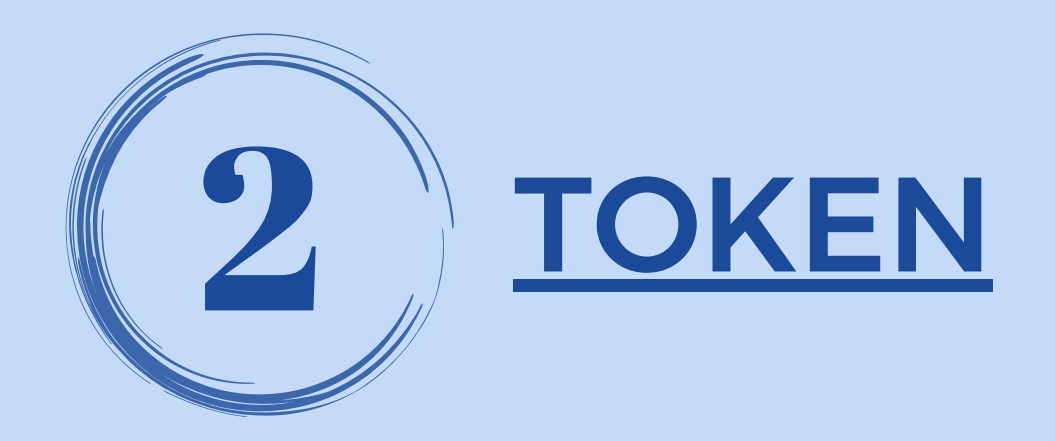

- Cada firmante deberá descargar una nueva app
- Son necesarios 2 códigos para activar el token, ambos se reciben por sms. El primero es para solicitar la activación y se ingresa en bee, mientras que el segundo es para vincular el usuario a la nueva app.
- <u>El token se vincula con el usuario y su número de celular, es decir, que</u> si por ejemplo es firmante de 2 empresas no podrá tener un celular para cada token,
- Si un firmante ingresa 3 veces mal el nº de Token para firmar una operación, el mismo se bloquea por 1 hora. Pasado dicho lapso se desbloquea automáticamente.

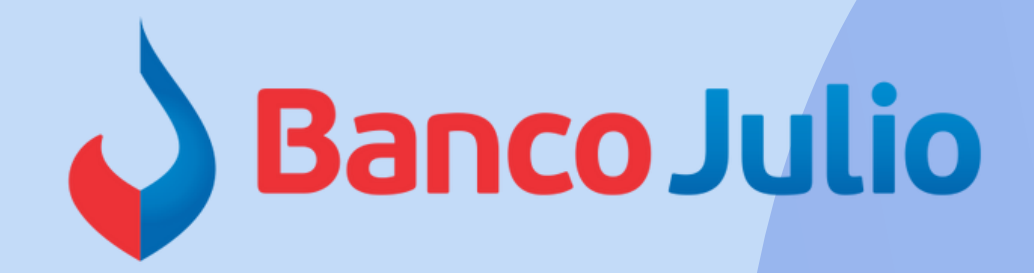

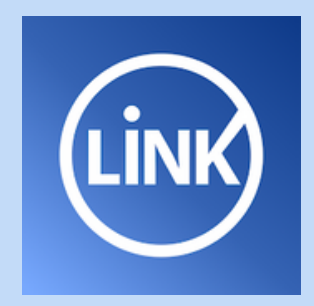

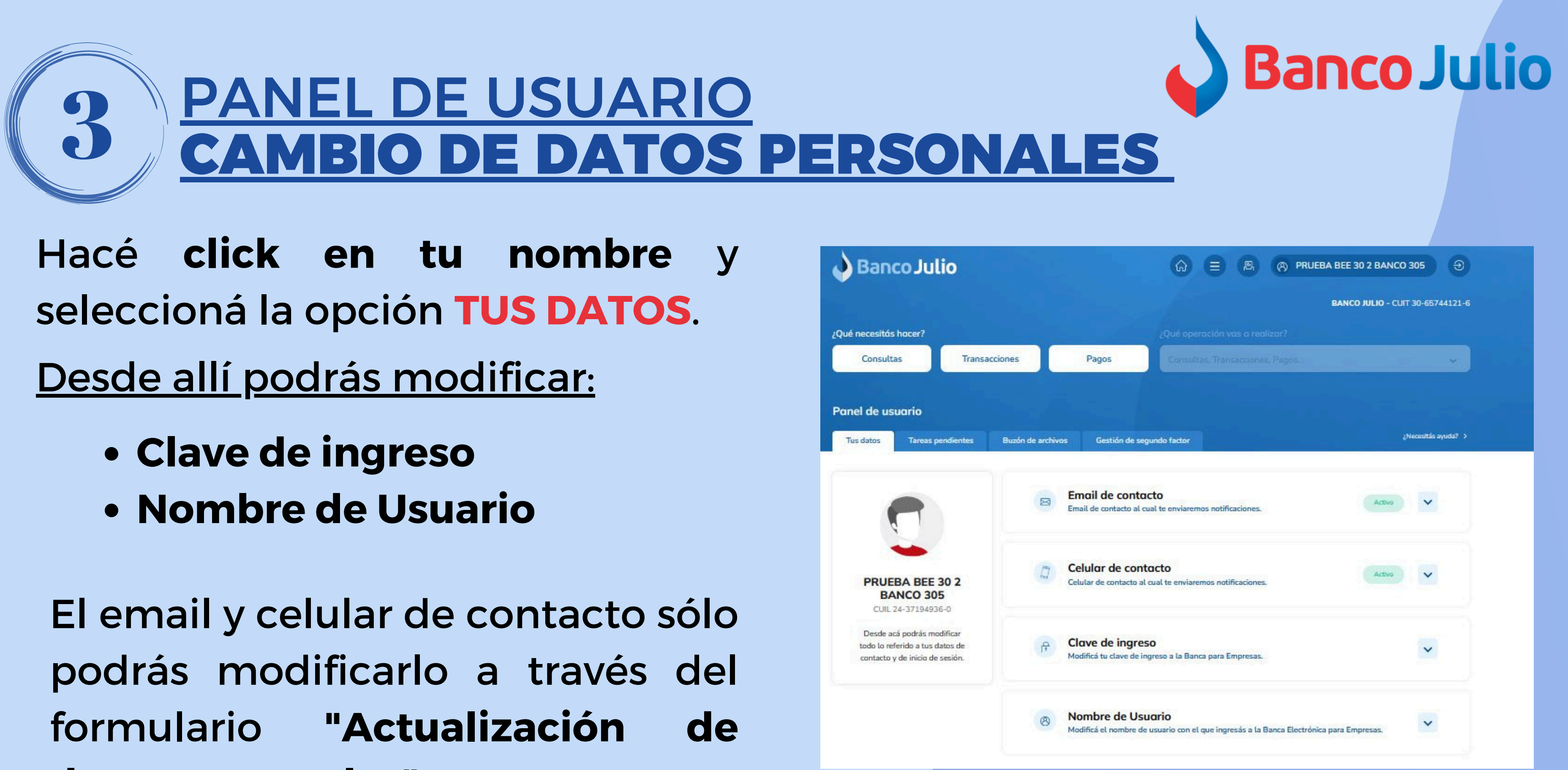

datos personales"

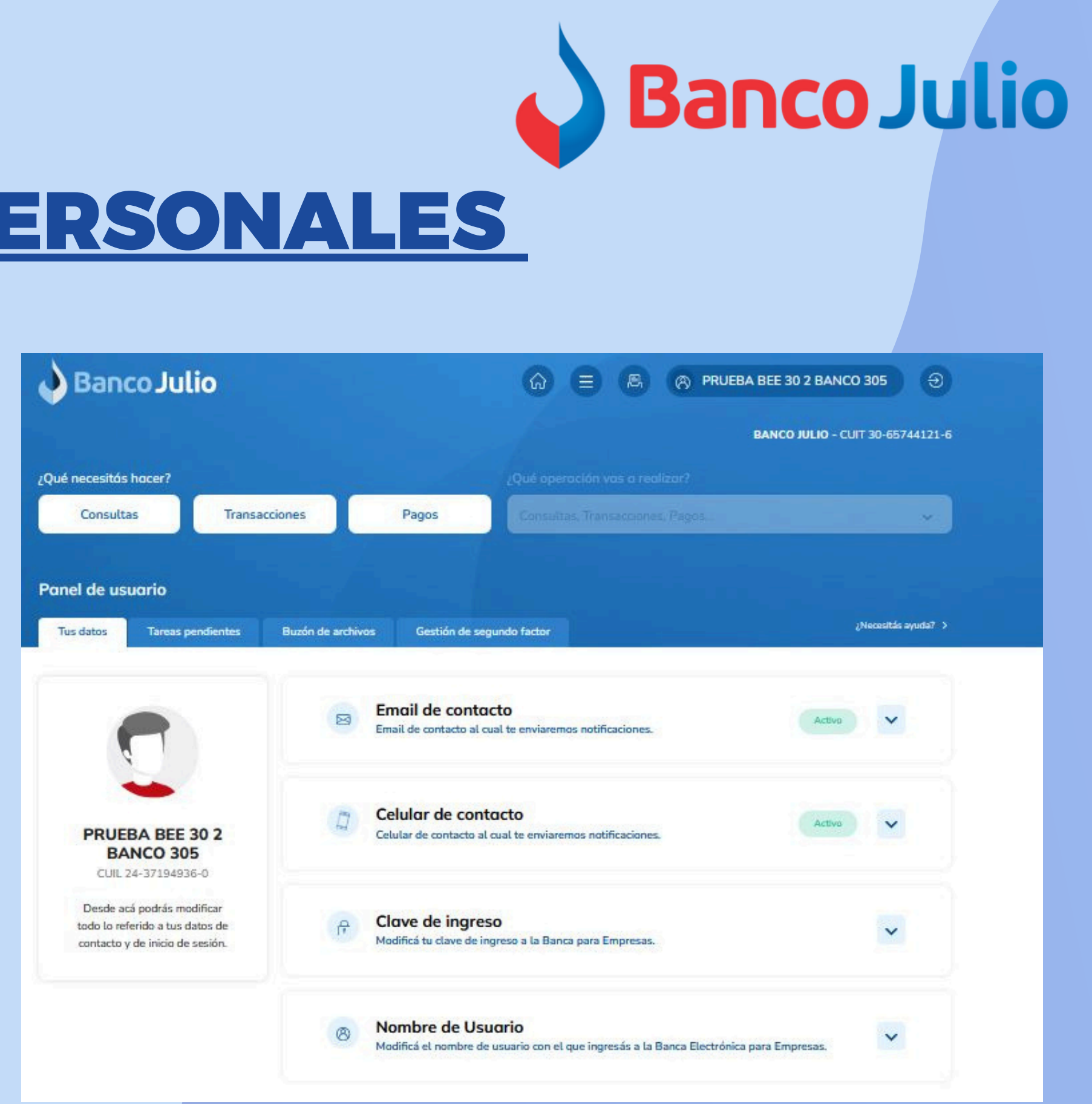

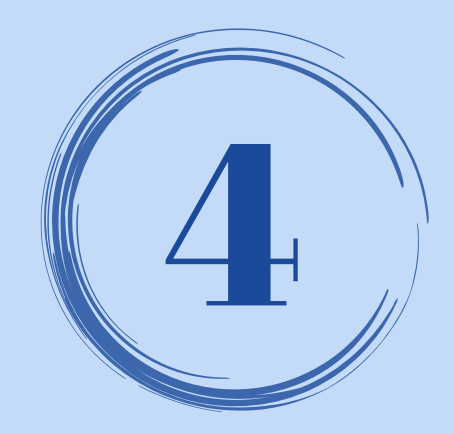

## PANEL DE USUARIO CENTRO DE AYUDA

Dentro del **Panel de Usuario** encontrará el **Centro de Ayuda** que contiene una explicación detallada de cada funcionalidad ofrecida en la Banca Empresa.

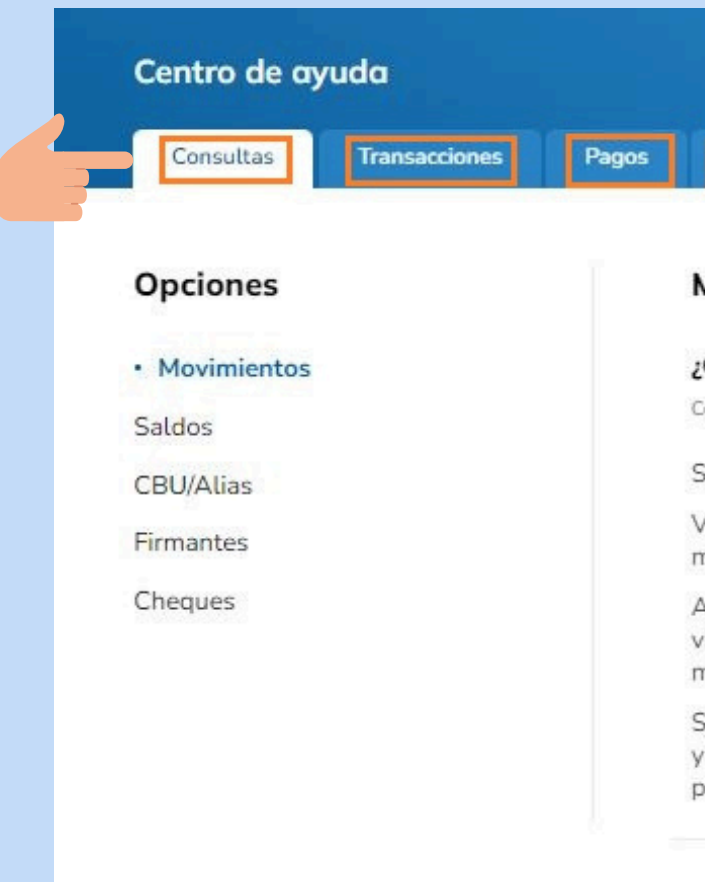

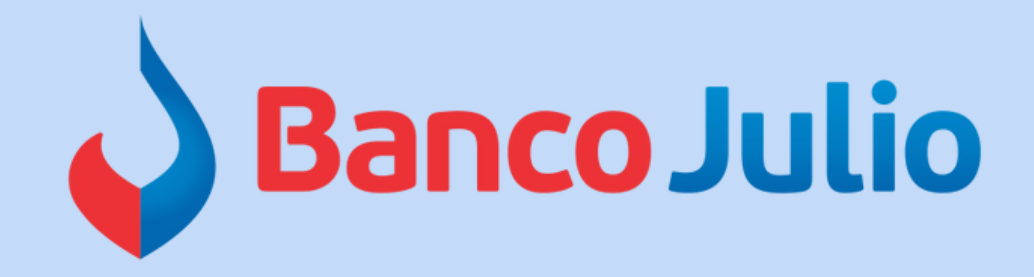

~

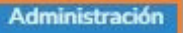

### Movimientos

### ¿Cómo consultar los movimientos de mis cuentas?

Consulta de movimientos.

Seleccionás la opción 'Consultas' en el menú principal, y luego la operación 'Movimientos'.

Visualizarás un combo, en donde debés seleccionar alguna de las cuentas sobre la que quieras ver los movimientos.

Al seleccionar la cuenta, verás los últimos movimientos (débitos y créditos). De cada movimiento visualizarás el detalle de: fecha, descripción, número de comprobante, monto y saldo al momento del mismo.

Seleccionando 'Filtrar movimientos' podrás buscar por: rango de fechas, tipo de operación (débito o crédito) y por importe mínimo y máximo. Además, podrás exportar en un archivo los resultados mostrados en pantalla (formatos TXT, CSV, PDF).

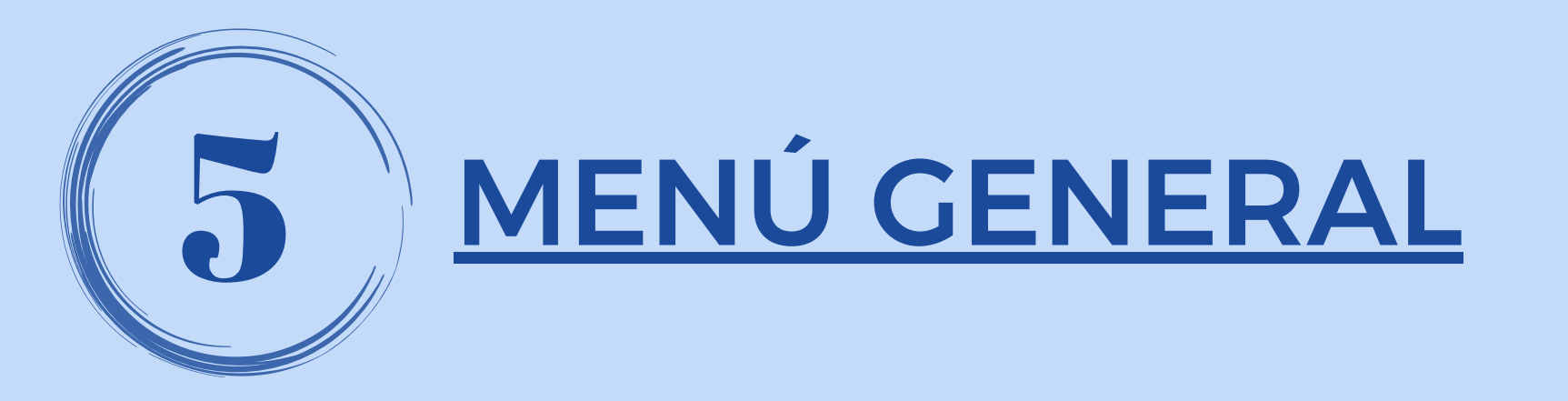

Ingresando al Menú General, podrás visualizar todas las operaciones disponibles. Luego, seleccioná aquella operación que necesites efectuar.

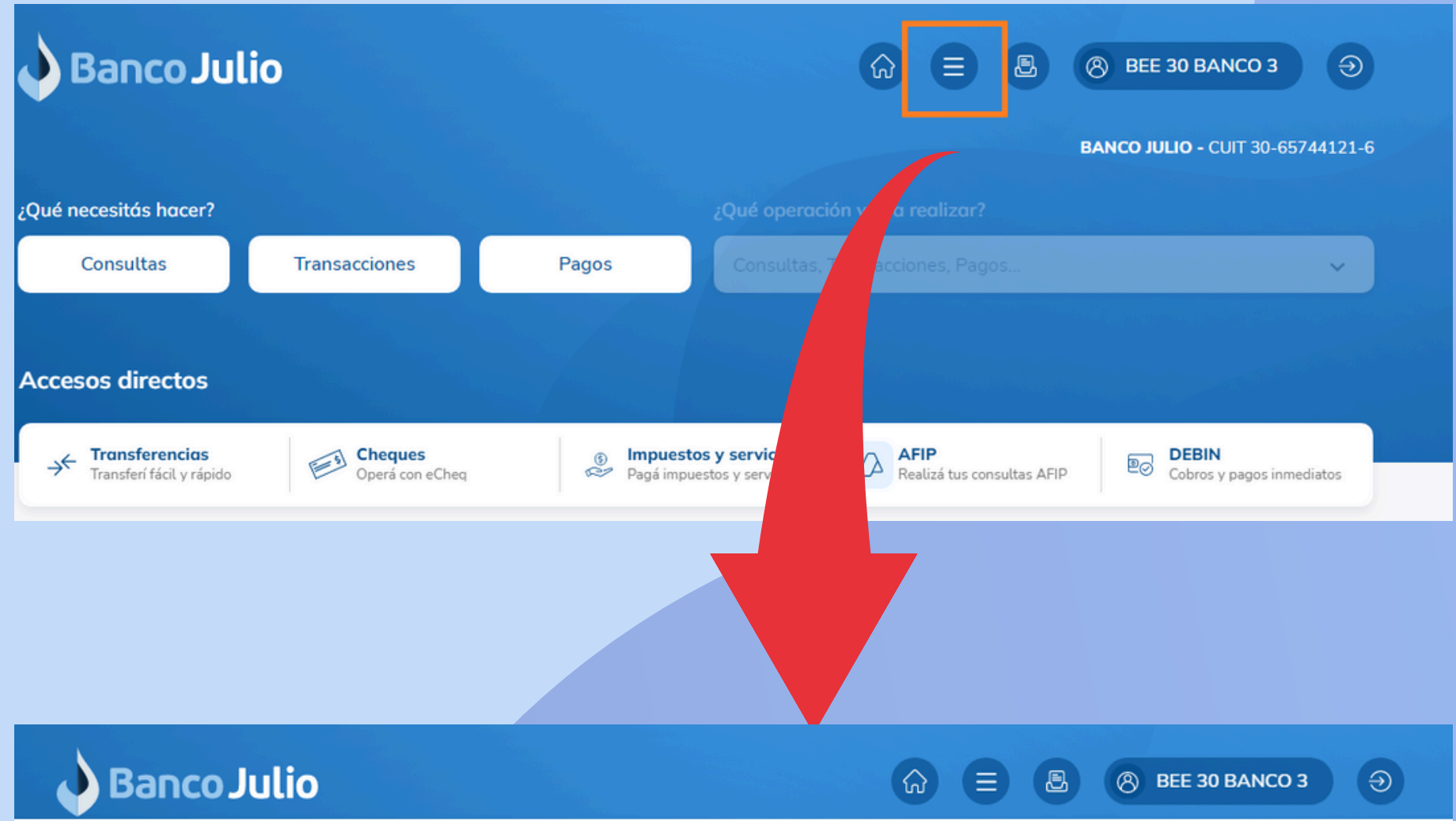

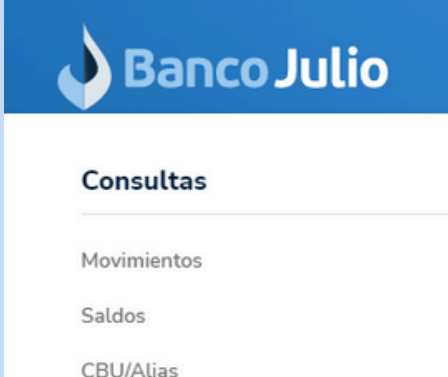

Firmantes

Cheques

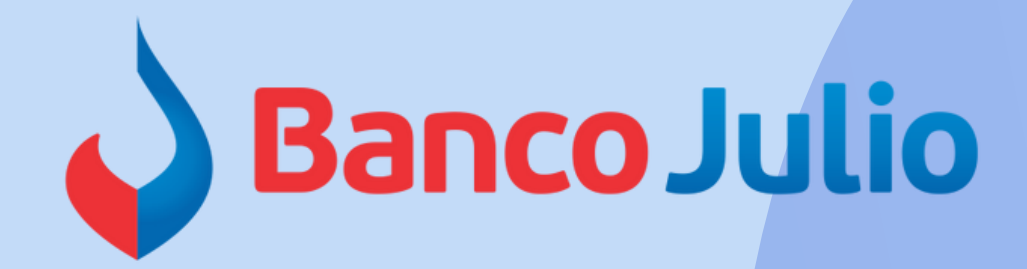

| Transacciones          |                     | Pagos                 |  |
|------------------------|---------------------|-----------------------|--|
| Transferencias         | Chequeras solicitud | AFIP                  |  |
| Operaciones masivas de |                     | Impuestos y servicios |  |
| transferencias         |                     | DEBIN                 |  |
| Cheques                |                     |                       |  |
| Plazo fijo web         |                     |                       |  |
| Factura electrónica    |                     |                       |  |
| Plazo fijo             |                     |                       |  |

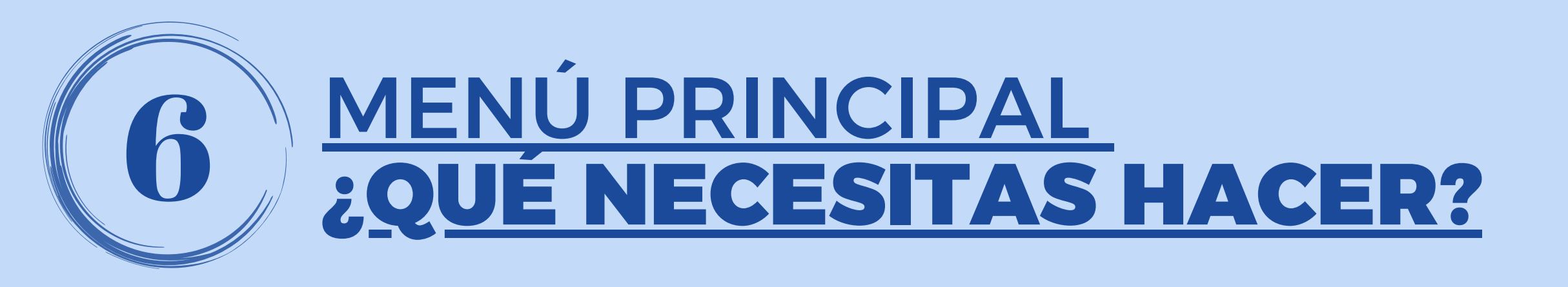

Elegí un tema de acuerdo a la operación que necesita realizar: CONSULTAS / TRANSACCIONES / PAGOS.

Una vez seleccionado, el menú desplegable se activará y te mostrará las operaciones disponibles que podés efectuar.

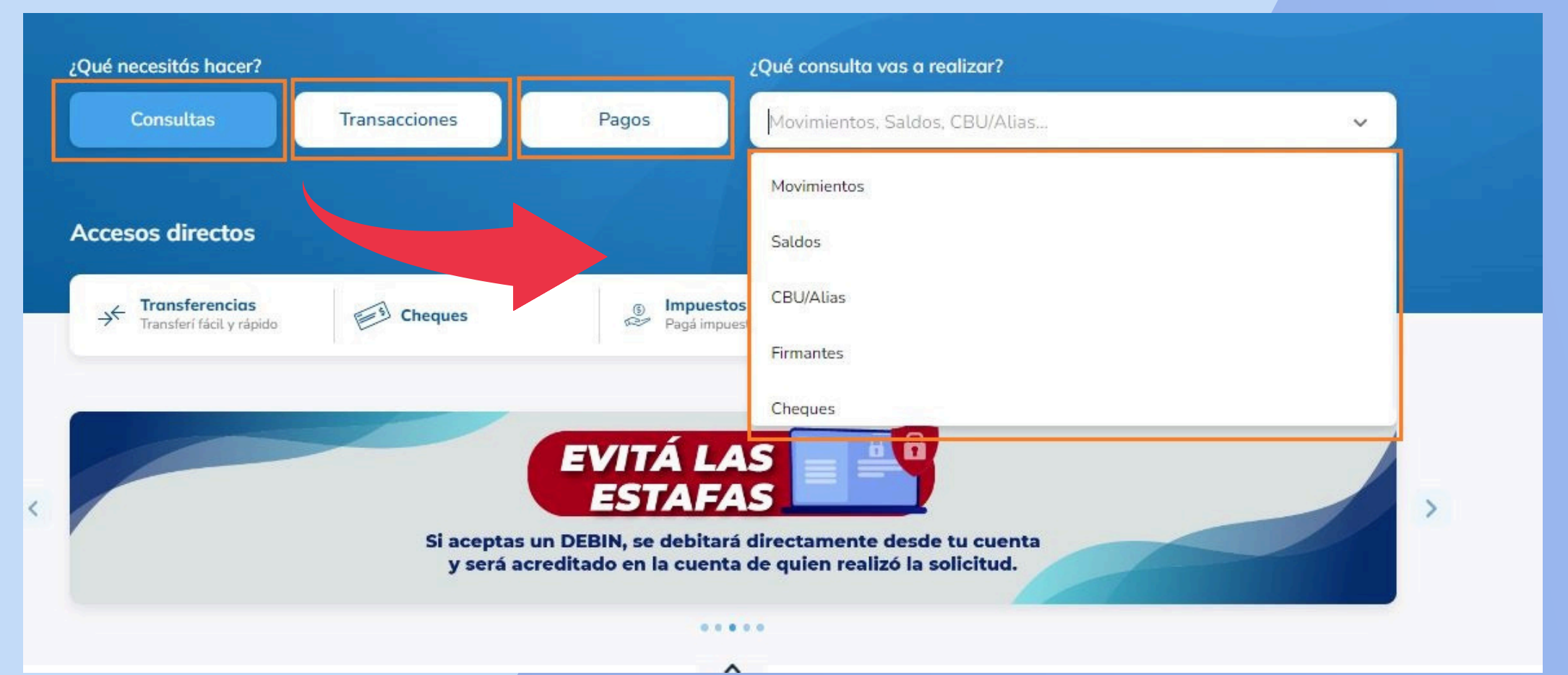

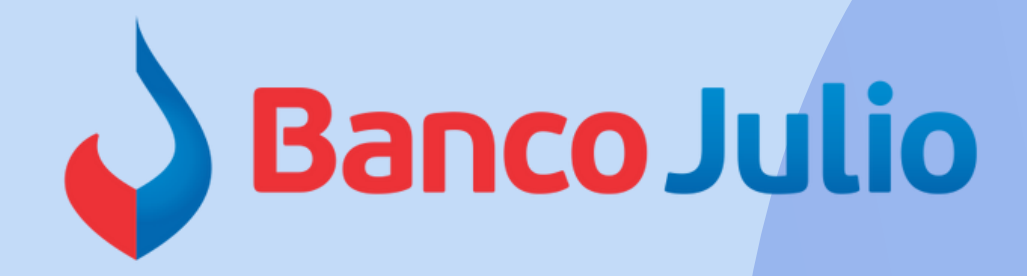

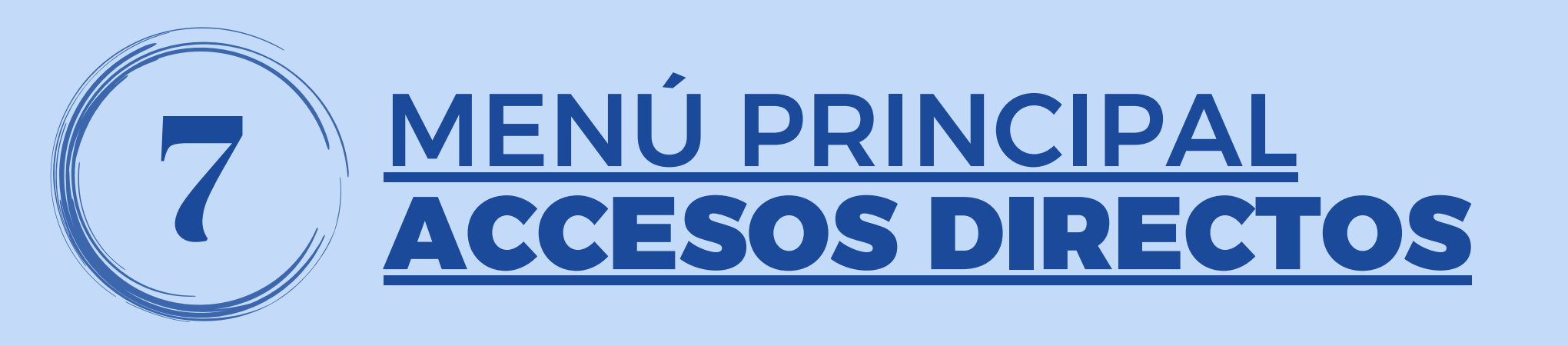

## Utilizá los accesos directos para ingresar fácilmente a tus **operaciones mas frecuentes**.

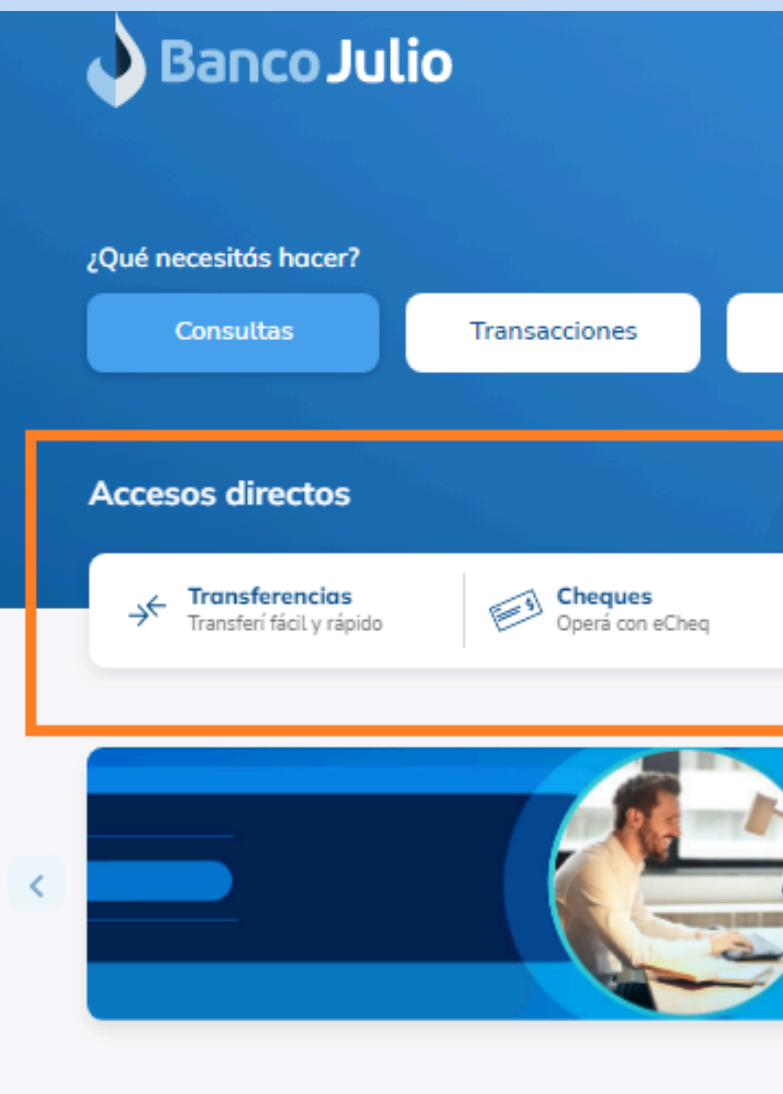

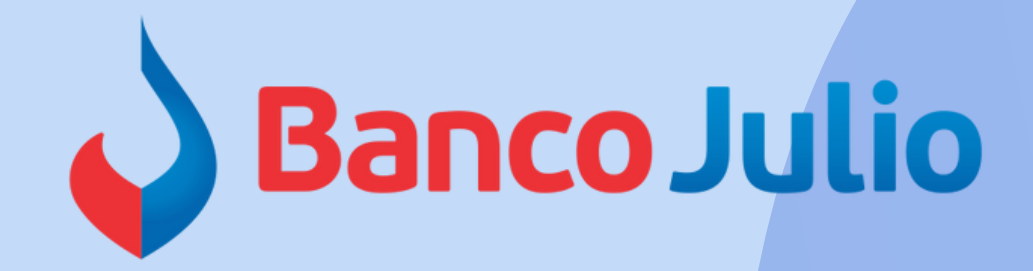

|                                     |                                                         |                      | BEE 30 BANCO 3               | <b>Ə</b>   |
|-------------------------------------|---------------------------------------------------------|----------------------|------------------------------|------------|
|                                     |                                                         | BAN                  | <b>ICO JULIO -</b> CUIT 30-6 | 55744121-6 |
|                                     | ¿Qué consulta vas a realiz                              | ar?                  |                              |            |
| Pagos                               | Movimientos, Saldos, CB                                 | U/Alias              |                              | ~          |
|                                     |                                                         |                      |                              |            |
|                                     |                                                         |                      |                              |            |
| (§) Impuesto<br>Pagá impue          | s y servicios AFIP<br>stos y servicios Realiza          | á tus consultas AFIP | DEBIN<br>Cobros y pagos in   | mediatos   |
| Lo acomp<br>Conozca r<br>hechas a r | <b>añamos en sus p</b><br>nuestras líneas de<br>medida. | royectos.<br>crédito |                              | >          |
|                                     |                                                         |                      |                              |            |
| ^                                   |                                                         |                      |                              |            |

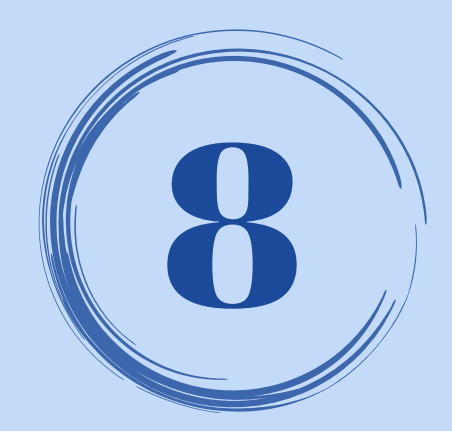

## **INFORMACIÓN DE LAS CUENTAS**

En la portada de inicio podrá seleccionar <u>alguna</u> de sus cuentas para visualizar:

- CBU
- Saldo
- Últimos movimientos
- Transferencias realizadas

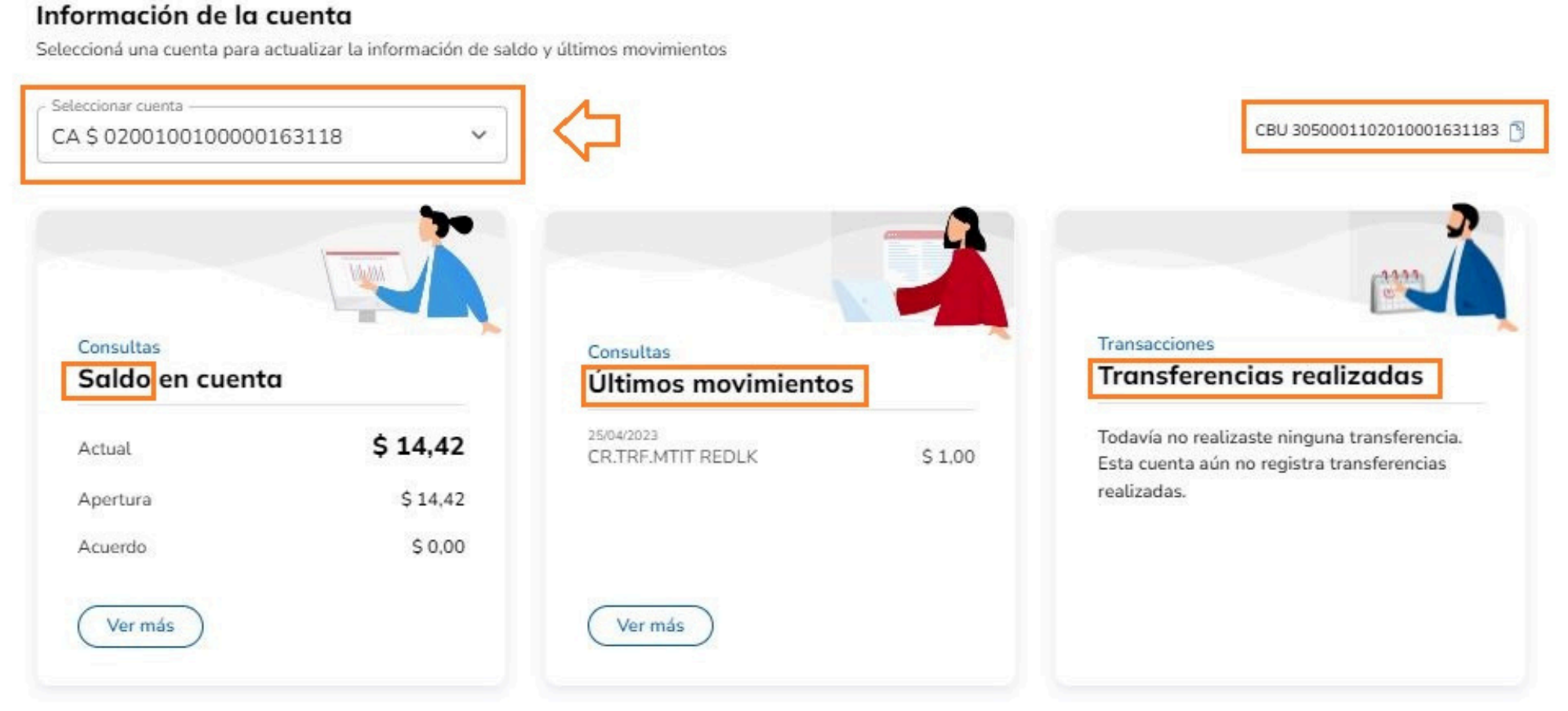

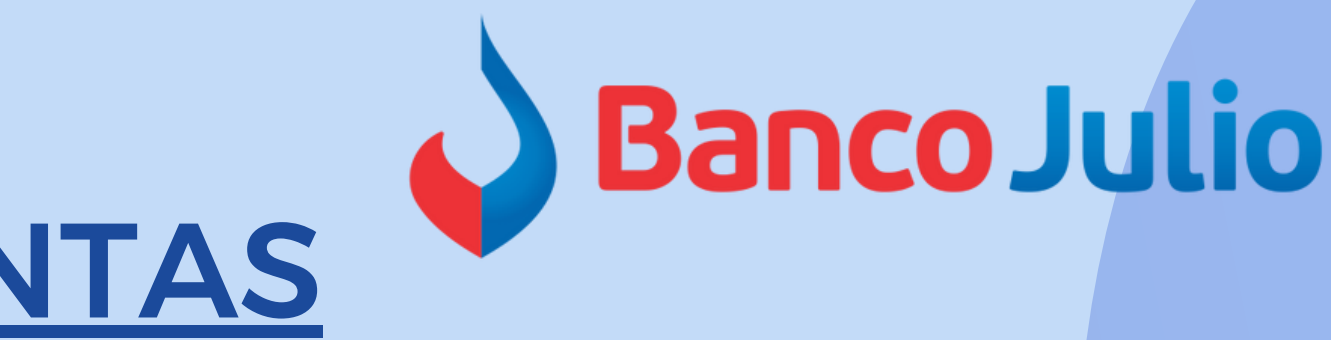

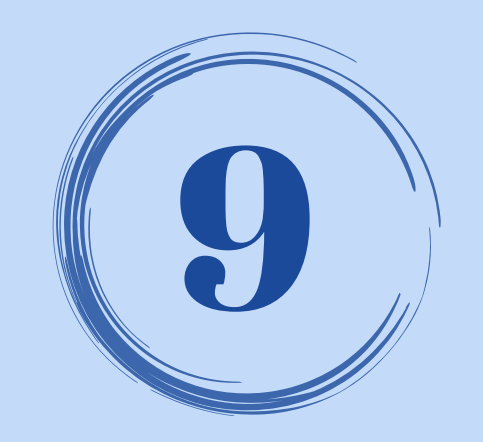

## **TRANSFERENCIAS**

- Puede ver y cargar <u>en una</u> <u>misma pantalla</u> los datos del destinatario, cuenta debito y transferencia.
- Permite seleccionar si será inmediata o programada.
- Brinda la opción de <u>firmar y</u> <u>enviar de manera simultánea</u>.
- Están integradas con la AGENDA DE DESTINATARIOS.

| Tran                 | sferenc                                                                                | ias                                                                   |                      |
|----------------------|----------------------------------------------------------------------------------------|-----------------------------------------------------------------------|----------------------|
| Tra                  | ansferir                                                                               | Consu                                                                 | ltar                 |
| Volve                | er a la agenda                                                                         | form                                                                  | in                   |
| Reali                | zá una trar                                                                            | nsferencia                                                            | a sigu               |
|                      |                                                                                        |                                                                       | -                    |
|                      | Denthered                                                                              |                                                                       |                      |
|                      | Destinato<br>Elegí la cuen<br>realizar la tra                                          | ta a la que le<br>Insferencia                                         | e quere              |
|                      | Destinato<br>Elegí la cuen<br>realizar la tra<br>Otras cue                             | <b>orio</b><br>ta a la que le<br>Insferencia<br>entas                 | e quere              |
|                      | Destinato<br>Elegí la cuen<br>realizar la tra<br>Otras cue<br>Agendadas                | <b>ario</b><br>ta a la que le<br>Insferencia<br>entas                 | e quere              |
|                      | Destinato<br>Elegí la cuen<br>realizar la tra<br>Otras cue<br>Agendadas<br>Selecciona  | a <b>rio</b><br>ta a la que le<br>insferencia<br>entas<br>r destinat  | e quero<br>M<br>ario |
| ()<br>()<br>()<br>() | Destinato<br>Elegí la cuen<br>realizar la tra<br>Otras cue<br>Agendadas<br>Seleccional | ario<br>ta a la que le<br>insferencia<br>entas<br>r destinat<br>Alias | M ario               |

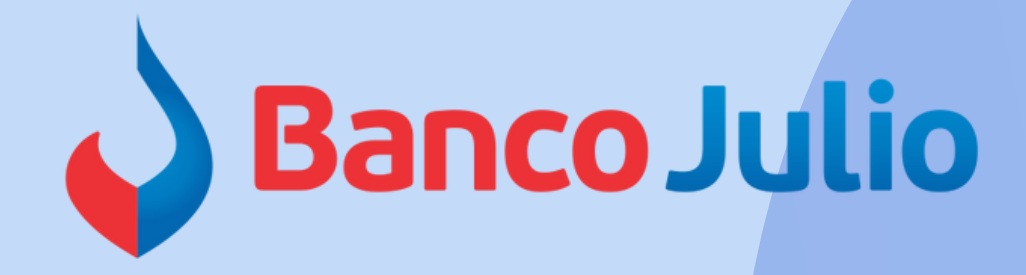

¿Necesitás ayuda? >

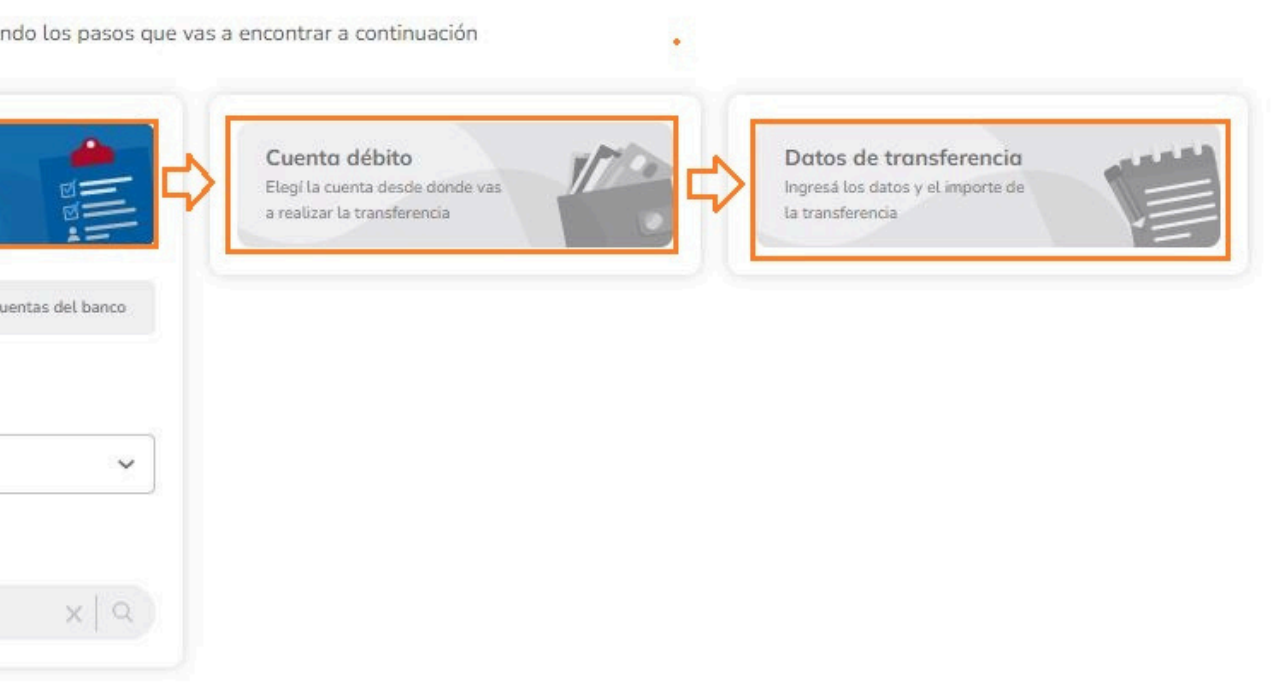

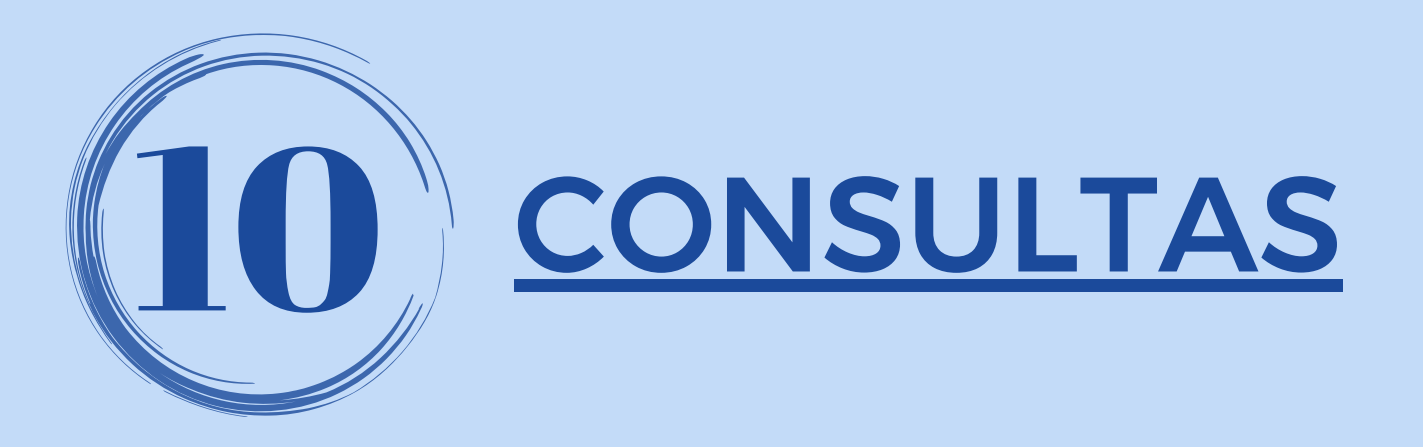

- Se pueden visualizar desde la portada de inicio o desde la opción **CONSULTAS** del menú principal.
- Se pueden descargar en formato.txt/.csv/pdf

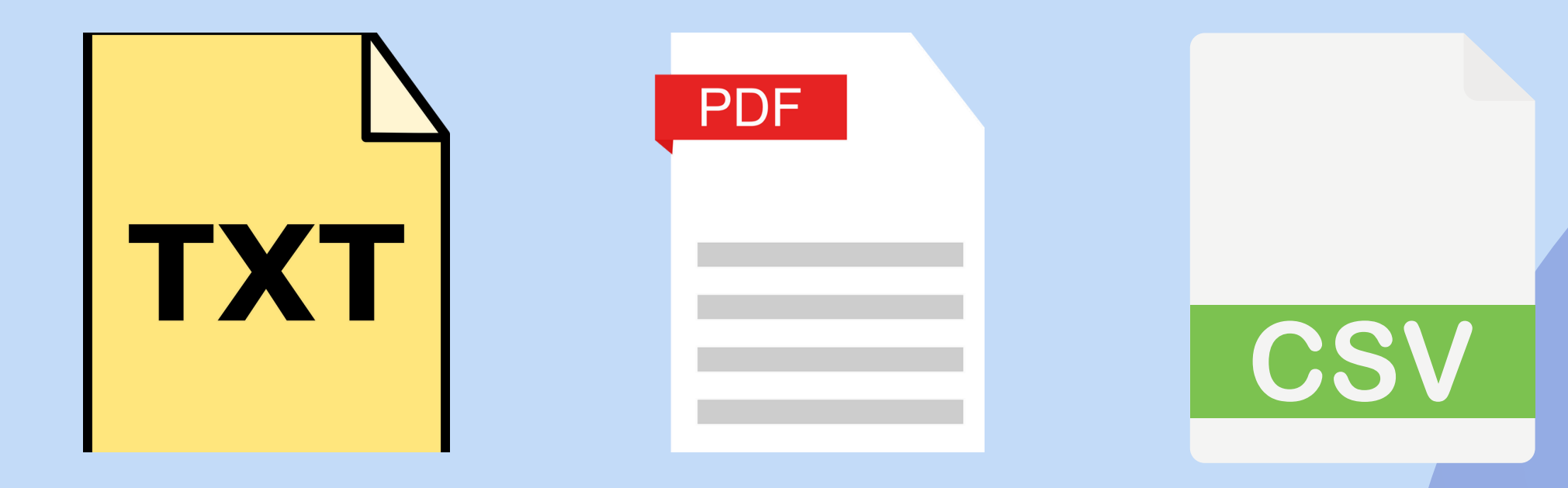

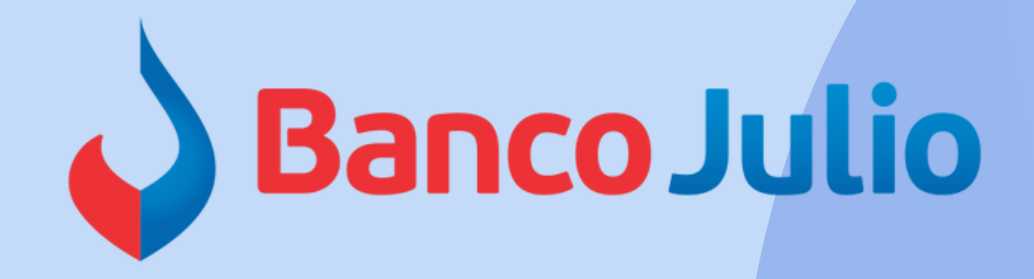

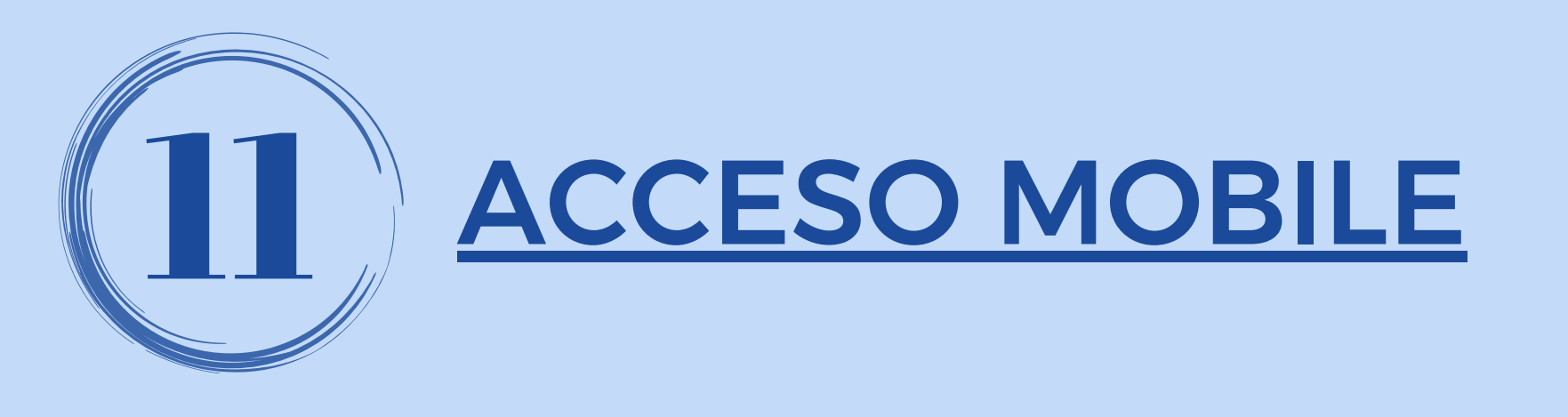

Podrá ingresar a la Banca Empresa desde su celular / tablet, y operar de manera mucho más cómoda y amigable.

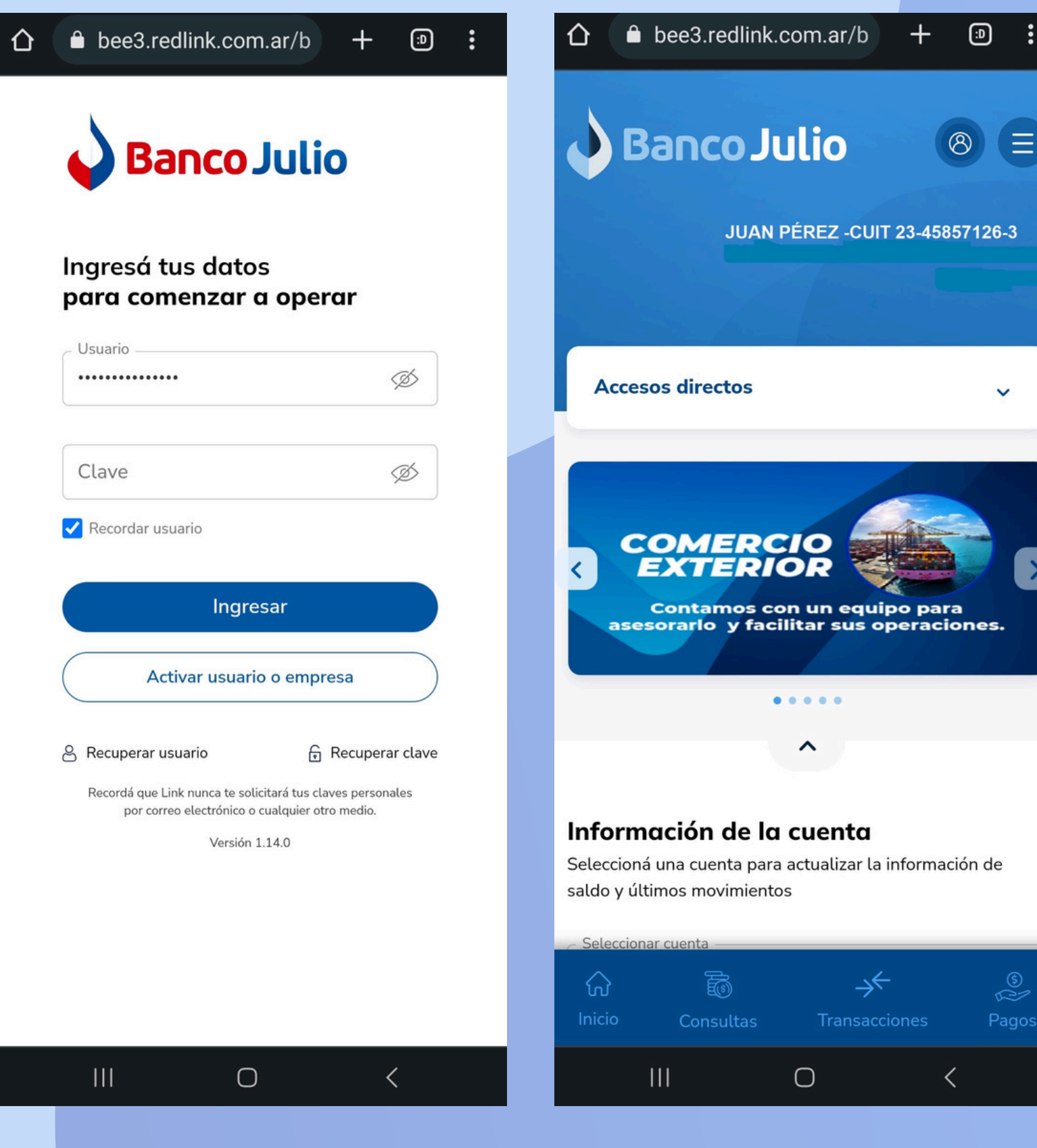

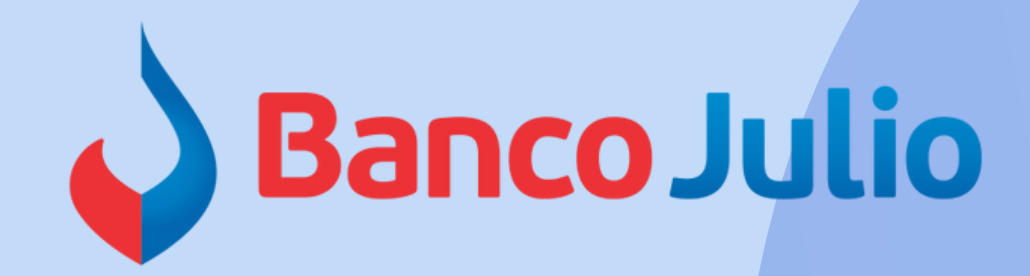

## **CENTRO DE ATENCION EXCLUSIVA**

### Contactate de Lunes a Viernes de 09:00 a 17:00 horas:

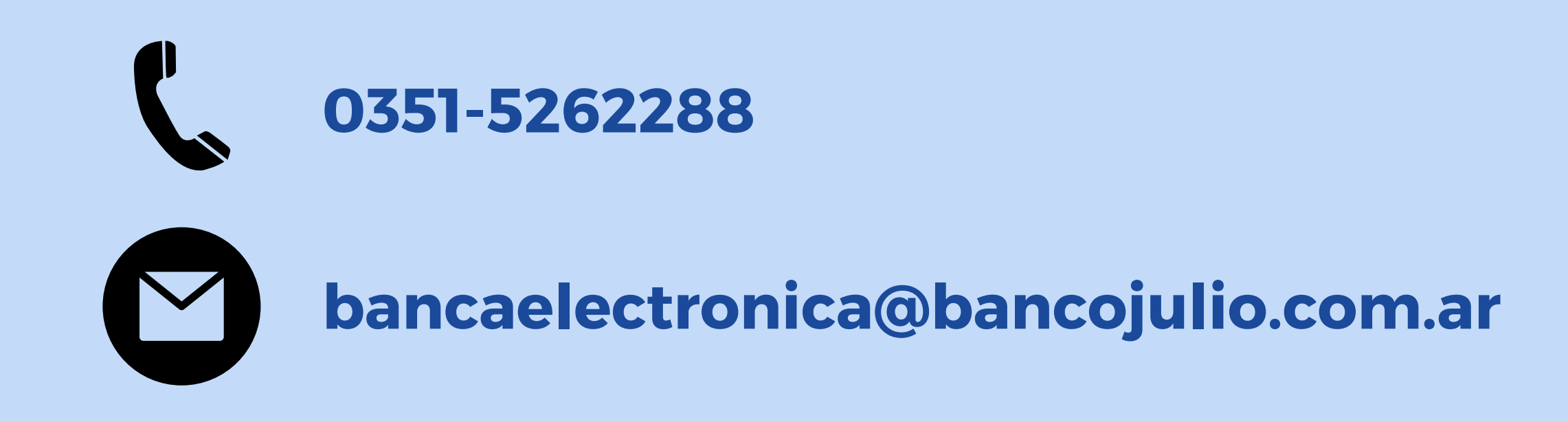

<u>En caso de gestionar reclamos por e-mail, envianos</u>: cuit de la empresa, razón social, cuit del usuario (operador o firmante), descripción del reclamo/pedido, pantalla de error de la Banca Electrónica.

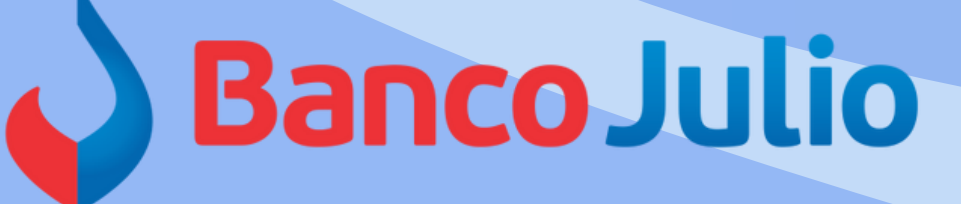

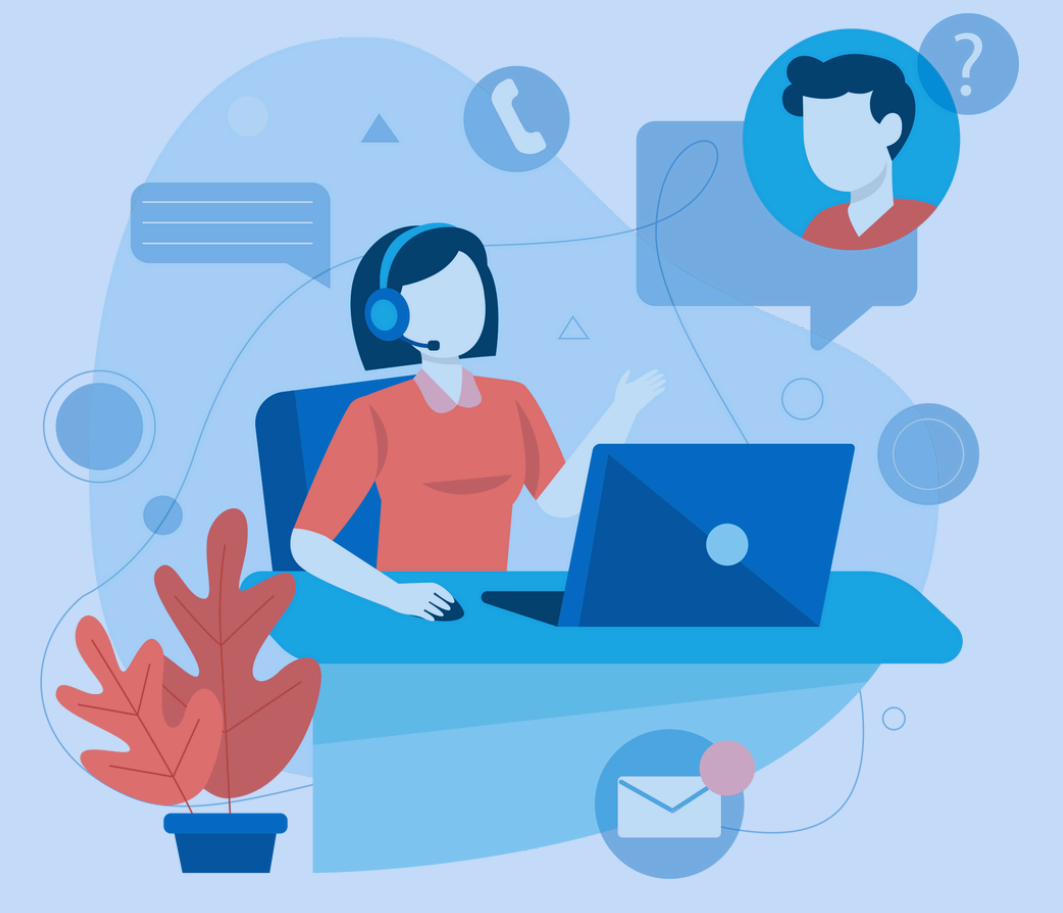